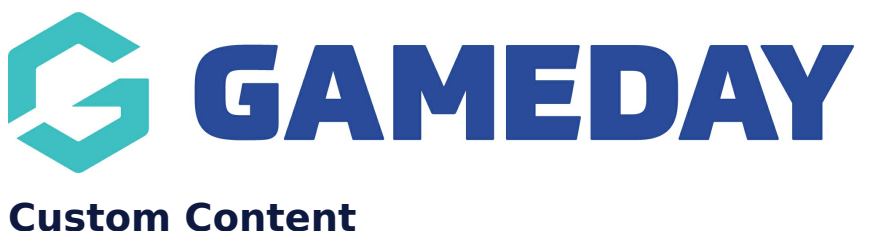

Last Modified on 20/09/2023 4:24 pm AEST

NOTE: This add on has to be enabled for your organisation. To check if this is available for your website, check Your Website Features / GameDay Dashboard.

The custom content sections allows you to add whatever content you wish to have displayed as a page panel on the main website home page - this can be information that is important or members need to know about that you want them to see straight away rather than having to navigate to a page etc. It can be any content you wish, with media files, videos etc.

1. Under the **SECTIONS** header click on the **CUSTOM CONTENT** tab.

| Sections                                                                                                    |                  |
|----------------------------------------------------------------------------------------------------|------------------|
| help<br>These sections will be used to build your home page. They can also be added to sub pages on your website. |                  |
|                                                                                                    | S Custom Content |

2. If this panel is not set to show on your website yet, then make sure you click the button to SHOW this widget on your website and adjust the order of where you would like this to sit within your website.

3. You can also add a specific backgound colour for this panel or even an image.

| Banner News Match Centre Soc                                                                  | cial Feed Video Feed        | Counter Events Old Ev                | ents CTA Partners                   | Additional Partners Custom Content                                         |                                                                                                    |
|-----------------------------------------------------------------------------------------------|-----------------------------|--------------------------------------|-------------------------------------|----------------------------------------------------------------------------|----------------------------------------------------------------------------------------------------|
| <b>Overview</b><br>Add your custom html or third party widgets here.                          | hele S                      | how Panel<br>ihow or hide this panel | Panel Order<br>1 = top of page<br>3 | Background Colour<br>Set a custom colour for this section<br>Select Colour | Background Image<br>Set a background Image for this section, will<br>override background colour.<br>No image selected Add Image |
| Custom Section Heading Custom content heading                                                 |                             |                                      |                                     |                                                                            | ]                                                                                                    |
| Custom Section Content<br>9: Add Media<br>File • Edit • View • Insert • Format •              | Tools ▼ Table ▼             |                                      |                                     |                                                                            | Visual Text                                                                                                    |
| Paragraph     ▼     B     I     66     Ξ     ▼       Georgia     ▼     12pt     ▼     ₹     ₹ | • Ξ Ξ Ξ 𝒫 ເຊ<br>■ 𝒫 Ω Ξ Α • | "⊃ C"<br>⊞ <b>- 0</b>                |                                     |                                                                            |                                                                                                    |

- 4. Input your custom content heading.
- 5. Input the content needed.

Custom Section Heading
Major Player Re-signings

| Custom Section Content                                 |        |      |
|--------------------------------------------------------|--------|------|
| 93 Add Media                                           | Visual | Text |
| File v Edit v View v Insert v Format v Tools v Table v |        |      |
| Paragraph ▼ B I " ⊞ ▼ ≣ ▼ ≣ ± ∄ 0 22 ℃                 |        |      |
| Georgia ▼ 12pt ▼ 標 罪 圓 Ø Ω Ξ ▲ ▼ Ⅲ ▼ ❷                 |        |      |
|                                                        |        |      |
| content here                                           |        |      |
|                                                        |        |      |
|                                                        |        |      |
|                                                        |        |      |
|                                                        |        |      |
|                                                        |        |      |
|                                                        |        |      |
| P                                                      |        |      |

## **EXAMPLE OF CUSTOM CONTENT ON WEBSITE**

| stack commerce | Home Add-on templates * included Page Templates * Photo galleries * All Teams *                                                           |  |  |  |  |  |
|----------------|----------------------------------------------------------------------------------------------------|--|--|--|--|--|
|                |                                                                                                    |  |  |  |  |  |
|                |                                                                                                    |  |  |  |  |  |
|                | A WHOLE NEW HEADING                                                                                                    |  |  |  |  |  |
|                | This custom content section can be used for a variety of purposes including text, images, html or third party widgets.                    |  |  |  |  |  |
|                | The section background ca <b>n be set as a c</b> olour or an image with text overlay.                                                     |  |  |  |  |  |
|                | Like all home page sections this section can be re-ordered on the home page, and included at the bottom of other pages within the website |  |  |  |  |  |
|                |                                                                                                    |  |  |  |  |  |
|                |                                                                                                    |  |  |  |  |  |
|                |                                                                                                    |  |  |  |  |  |
|                |                                                                                                    |  |  |  |  |  |
|                |                                                                                                    |  |  |  |  |  |
|                | Events                                                                                                    |  |  |  |  |  |

**Related Articles**